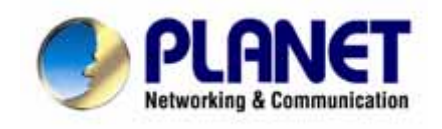

# ADW-4401B

# Bezdrátový Ethernet/ADSL router

# Uživatelský manuál

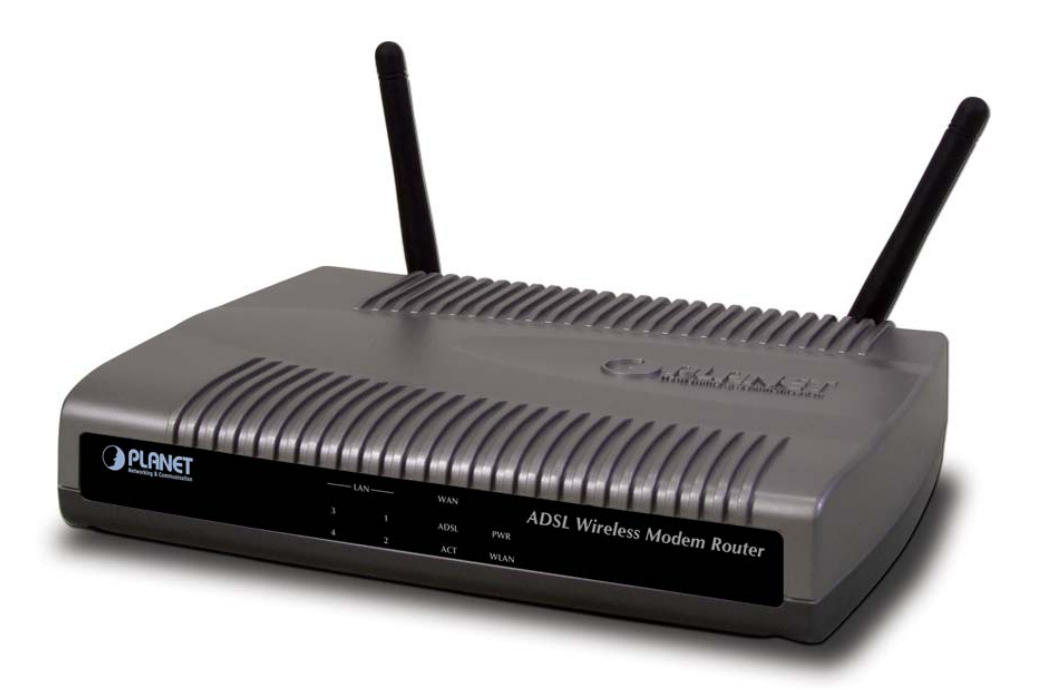

# Obsah:

| Kapitola 1: Úvod                                   | 3 |
|----------------------------------------------------|---|
| 1.1 Celkový pohled                                 | 3 |
| 1.2 Vlastnosti                                     | 3 |
| 1.3 Obsah balení                                   | 3 |
| Kapitola 2: Popis zařízení                         | 4 |
| 2.1 Popis předního panelu                          | 4 |
| 2.2 Popis zadního panelu                           | 5 |
| Kapitola 3: Instalace zařízení                     | 6 |
| 3.1 Systémové požadavky                            | 6 |
| 3.2 Hardware Instalace                             | 6 |
| Kapitola 4: Konfigurace pomoci webového prohlížeče | 7 |
| 4.1 Přihlášení k zařízení                          | 7 |
| 4.2 Základní nastavení                             | 8 |

# Kapitola 1: Úvod

# 1.1 Celkový pohled

Planet ADW-4401B je Router pro připojení klientské počítačové sítě na ADSL přípojku s integrovaným čtyřportovým 100Mbps přepínačem a bezdrátovým přístupovým bodem standardu 802.11g 54Mbps. Integruje funkci IP routeru, firewallu a DHCP serveru.

Podporuje rychlost stahování až 25Mbps a rychlost odesílání až 3,5Mbps. Zařízení podporuje PPPoA (RFC 2364 – PPP over ATM Adaptation Layer 5), RFC 2684 encapsulation over ATM (režim bridge nebo router), PPP over Ethernet (RFC 2516) a IPoA (RFC1577) pro navázání komunikace s vaším ISP.

K ADW-4401B lze snadno přistupovat pomocí WEB prohlížeče z jakéhokoliv počítače v síti.

## 1.2 Vlastnosti

- ANSI T1.413 Issue 2, G.dmt, G.lite, ADSL2, ADSL2+, Annex B
- 4 port Fast Ethernet 10/100Base-TX, Auto-negotiation, Auto-MDI/X, integrovaný přepínač, 1k MAC adres
- bezdrátové rozhranní 802.11g (2,4GHz), AP režim, podpora šifrování WEP 64/128bit, WPA-PSK (TKIP i AES), skrytí SSID, možnost externí antény
- administrace přes libovolný WWW prohlížeč, Telnet a podpora SNMP v2
- IP routing s podporou RIPv2, NAT/PAT, vestavěný DHCP server, DHCP klient
- podpora PPPoA (PPP over ATM) LLC, IP over ATM, Bridged IP over ATM LLCSNAP, Routed IP over ATM LLCSNAP, Br idged I P over ATM VCMUX, ATM AAAL5, PPP over ATM VCMUX
- DNS proxy
- DDNS dynamic domain name
- SNMPv2

## 1.3 Obsah balení

- Zařízení ADW-4401B
- Napájecí adaptér
- Návod pro rychlou instalaci
- CD s uživatelským manuálem
- RJ-11 (ADSL) kabel
- RJ-45 kabel

# Kapitola 2: Popis zařízení

# 2.1 Popis předního panelu

| 802.11g Wireless |         | и       | N          |            |            | w          | 'AN        |         | PLANET                     |
|------------------|---------|---------|------------|------------|------------|------------|------------|---------|----------------------------|
| ADSL 2/2+ Router | 4       | 3       | 2          | 1          | WLAN       | ACT        | ADSL       | PWR     | Networking & Communication |
|                  | $\circ$ | $\circ$ | $\bigcirc$ | $\bigcirc$ | $\bigcirc$ | $\bigcirc$ | $\bigcirc$ | $\circ$ | ADW-4401                   |

#### Popis LED diod

| LED            | Stav                                                   | Popis                                                  |  |  |  |  |  |
|----------------|--------------------------------------------------------|--------------------------------------------------------|--|--|--|--|--|
| D              | Zap.                                                   | Router zapnutý a připravený k práci                    |  |  |  |  |  |
| Power          | Blikající                                              | Router je ve startovací fázi                           |  |  |  |  |  |
|                | Zap. Úspěšné spojení mezi ADSL modemem a sítí telekomu |                                                        |  |  |  |  |  |
| ADSL Blikající |                                                        | Modeme je fázi navazování spojení se sítí telekomu     |  |  |  |  |  |
| ACT            | Blikající                                              | Data jsou přenášena mezi routerem a Internetem         |  |  |  |  |  |
|                |                                                        |                                                        |  |  |  |  |  |
|                | Blikající                                              | Bezdrátové AP je připravené                            |  |  |  |  |  |
| WLAN           | Zap                                                    | Spojení                                                |  |  |  |  |  |
|                | Blikající                                              | TX nebo RX aktivita                                    |  |  |  |  |  |
| LAN            | Vyp.                                                   | Žádné spojení                                          |  |  |  |  |  |
| 1-4            | Zap.                                                   | Připojené klientské zařízení do LAN portu (PC, switch) |  |  |  |  |  |

# 2.2 Popis zadního panelu

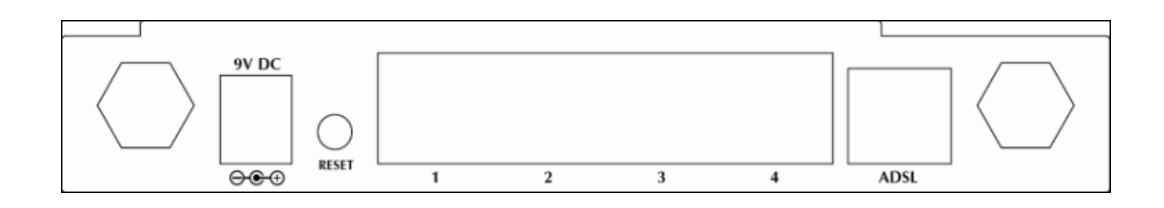

#### Popis konektorů a tlačítek na zadním panelu

| Konektor          | Popis                                                                               |
|-------------------|-------------------------------------------------------------------------------------|
| POWER             | Power konektor 9V DC 1.5 A                                                          |
| Reset<br>tlačítko | Pro obnovení továrního nastavení. Stisknout a podržet do doby restartu routeru.     |
| LAN (1-4)         | Pro připojení klientských zařízení do LAN portů (PC, switch)                        |
| ADSL<br>konektor  | RJ-11 konektor pro spojení modemu se sítí ADSL pomocí kříženého telefonního kabelu. |

# Kapitola 3: Instalace zařízení

## 3.1 Systémové požadavky

- 1. Osobní počítač (PC)
- 2. Pentium II 233 MHz procesor
- 3. 32 MB RAM
- 4. 20 MB volného místa na disku

# 3.2 Hardware Instalace

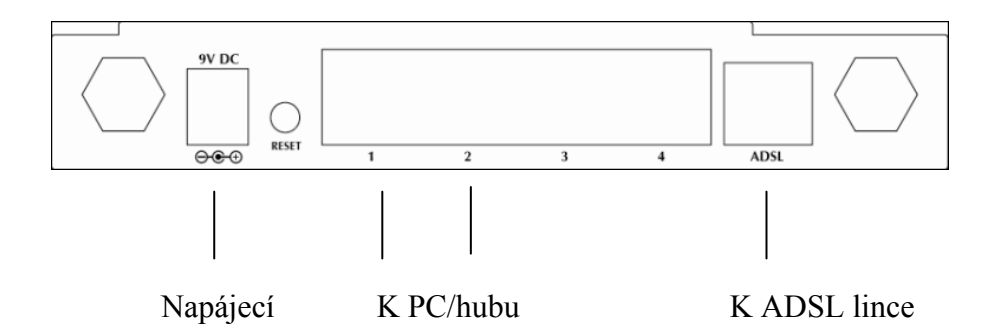

#### Krok 1. Připojte ADSL linku

Připojte router k ADSL zásuvce pomocí dodávaného ADSL modemu.

#### Krok 2. Připojte PC nebo switch

Připojte PC ke LAN zásuvce na routeru pomocí kříženého LAN kabelu nebo připojte switch k LAN zásuvce na routeru pomocí nekříženého LAN kabelu.

#### Krok 3. Připojte napájecí adaptér k routeru

Připojte napájecí adaptér k portu označeném jako POWER.

# Kapitola 4: Konfigurace pomoci webového prohlížeče

## 4.1 Přihlášení k zařízení

K ADW-4401B se můžete připojit přes web prohlížeč Internet Explorer. Tato funkce je vhodná pro Windows 2000, Windows XP i Vista.

Otevřete Internet Explorer a do příkazového řádku napište "http://192.168.0.1" a stiskněte Enter.

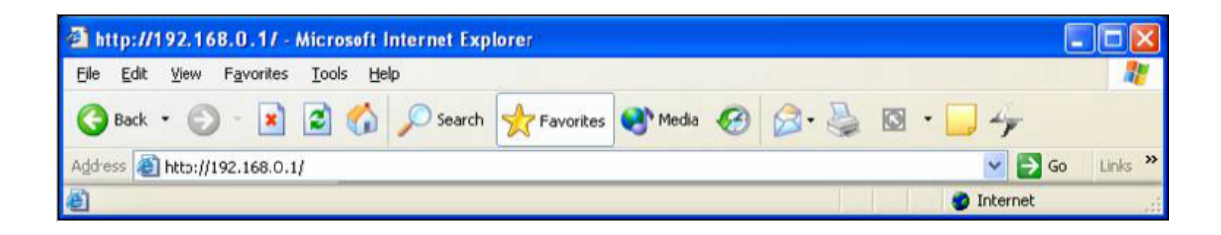

Do následujícího dialogového okna zadejte jako Uživatelské jméno "admin" a heslo "admin". Poté klikněte na OK.

| Connect to 192  | 2.168.0.1 🛛 🛛 🔀      |
|-----------------|----------------------|
|                 |                      |
| Default Admin.= | admin/admin          |
| User name:      | 🖸 admin 🕑            |
| Password:       | ••••                 |
|                 | Remember my password |
|                 |                      |
|                 | OK Cancel            |

| Status             | Quick Interface<br>Start Setur | e Advanced             | A                    |             |        |    |
|--------------------|--------------------------------|------------------------|----------------------|-------------|--------|----|
|                    | and the second                 | Setup                  | Access<br>Management | Maintenance | Status | ų, |
|                    | Device Info                    | System Log             | Statistics           |             | e s    |    |
| Device Information |                                |                        |                      |             |        |    |
|                    | Ekmunare Version/              | 1011-2700/00/00/00/00  | 20.22                |             |        |    |
|                    | MAC Ad                         | ress: 00:30:4f:45:26   | :0e                  |             |        |    |
| LAN                | 0.000000                       |                        | 35                   |             |        |    |
|                    | IP Ad                          | iress: 192.168.0.1     |                      |             |        |    |
|                    | Subnet                         | Mask: 255.255.255.0    |                      |             |        |    |
|                    | DHCP S                         | erver : Enabled        |                      |             |        |    |
| WAN                | +                              |                        |                      |             |        |    |
|                    | Virtual (                      | ircuit : PVC0 ·        |                      |             |        |    |
|                    | S                              | tatus : Connected      |                      |             |        |    |
|                    | Connection                     | Type : PPPoE           |                      |             |        |    |
|                    | IP Ad                          | ress: 211.74.66.116    |                      |             |        |    |
|                    | Subnet                         | Mask : 255.255.255.2   | 55                   |             |        |    |
|                    | Default Gate                   | sway: 211.74.66.1      |                      |             |        |    |
|                    | DNS S                          | erver: 139.175.55.24   | 4                    |             |        |    |
| ADSL               |                                |                        |                      |             |        |    |
|                    | ADSL Firmwar                   | e Ver : Fw/Ver:3.3.0.2 | 3_A_TC3084 HwVer:T1  | 14.F7_0.0   |        |    |
|                    | Line                           | State : Showtime       |                      |             |        |    |
|                    | Modu                           | lation : G.DMT         |                      |             |        |    |
|                    | Annex                          | Mode: ANNEX_A          |                      |             |        |    |

# 4.2 Základní nastavení

Pro připojení k ADSL síti můžete využít "**Quick Setup**". Pro začátek procedury rychlého nastavení klikněte na "**Quick Start**".

|                |                                |                                                                                       |                                                                                 |                                                                                         |                                                                                            |                                                                | ADSL Router              |
|----------------|--------------------------------|---------------------------------------------------------------------------------------|---------------------------------------------------------------------------------|-----------------------------------------------------------------------------------------|--------------------------------------------------------------------------------------------|----------------------------------------------------------------|--------------------------|
| Quick<br>Start | Quick<br>Start                 | Interface<br>Setup                                                                    | Advanced<br>Setup                                                               | Access<br>Management                                                                    | Maintenance                                                                                | Status                                                         | Help                     |
| Quick Start    | Th<br>'Qu<br>(Irr<br>ac<br>the | is ADSL Route<br>uick Start' wizz<br>ternet Service<br>cess within mi<br>ADSL Router. | r is ideal for hon<br>ard will guide yo<br>Provider). The r<br>nutes. Please fo | ne networking and s<br>u to configure the A<br>outer's easy Quick<br>Now the 'Quick Sta | small business netv<br>DSL router to comn<br>Start will allow you<br>rt' wizard step by st | working. The<br>ect to your l<br>to have Inte<br>tep to config | e<br>SP<br>ernet<br>gure |
|                |                                |                                                                                       | RUN WIZAR                                                                       | D                                                                                       |                                                                                            |                                                                |                          |

Klikněte na "RUN WIZARD" pro start instalační procedury.

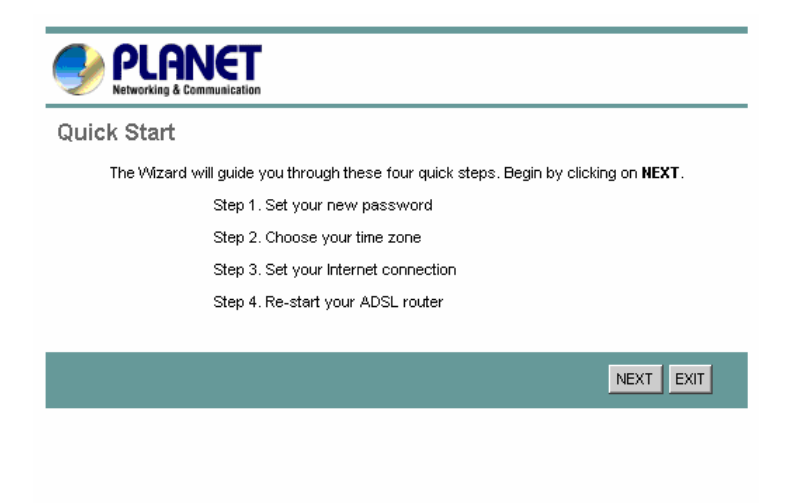

Krok 1 - Klikněte na "Next" pro nastavení nového administrátorského hesla.

| Quick Start - Password                                                                                         |
|----------------------------------------------------------------------------------------------------|
| You may change the <b>admin</b> account password by entering in a new password. Click <b>NEXT</b> to continue. |
| New Password : •••••                                                                                           |
| BACK NEXT EXIT                                                                                                 |
|                                                                                                    |

Krok 2 - Klikněte na "Next" pro nastavení vaší časové zóny.

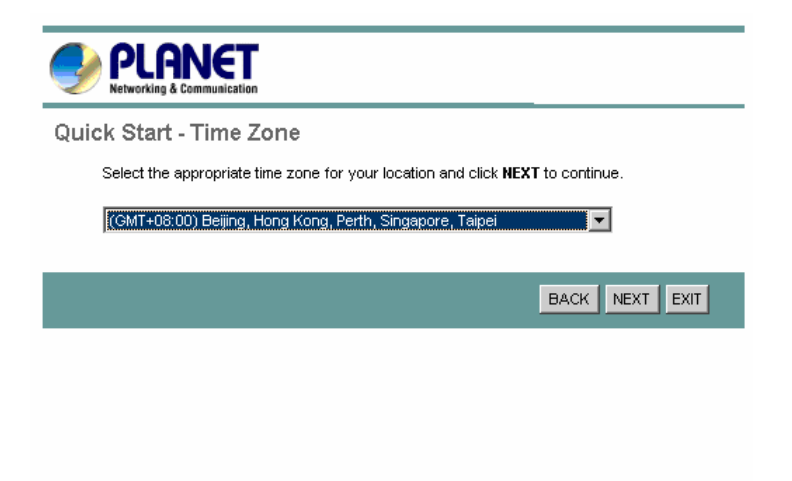

Krok 3 - Klikněte na "**Next**" pro nastavení typu připojení. Informace o typu připojení by vám měl poskytnout váš internet provider.

| Quick Start - ISP Connection Type |                                                                                 |  |  |  |  |  |
|-----------------------------------|---------------------------------------------------------------------------------|--|--|--|--|--|
| Select the internet connection    | type to connect to your ISP. Click <b>NEXT</b> to continue.                     |  |  |  |  |  |
| O Dynamic IP Address              | Choose this option to obtain a IP address automatically from<br>your ISP.       |  |  |  |  |  |
| O Static IP Address               | Choose this option to set static IP information provided to you<br>by your ISP. |  |  |  |  |  |
| • PPPoE/PPPoA                     | Choose this option if your ISP uses PPPoE/PPPoA. (For most DSL users)           |  |  |  |  |  |
| C Bridge Mode                     | Choose this option if your ISP uses Bridge Mode.                                |  |  |  |  |  |
|                                   |                                                                                 |  |  |  |  |  |
|                                   | BACK NEXT EXIT                                                                  |  |  |  |  |  |

Zadejte informace o vašem připojení, které získáte od vašeho internet providera.

| Quick Start - PPPoE/PPPoA                                                              |
|----------------------------------------------------------------------------------------|
| Enter the PPPoE/PPPoA information provided to you by your ISP. Click NEXT to continue. |
| Username: t0399199                                                                     |
| Password:                                                                              |
| VPI: 0 (0~255)                                                                         |
| VCI: 33 (1~65535)                                                                      |
| Connection Type: PPPoE LLC                                                             |
|                                                                                        |
| BACK NEXT EXIT                                                                         |

Nastavení je dokončeno.

| PLANET<br>Networking & Communication                                                                                                |
|----------------------------------------------------------------------------------------------------|
| Quick Start Complete !!                                                                                                    |
| The Setup Wizard has completed. Click on <b>BACK</b> to modify changes or mistakes. Click <b>NEXT</b> to save the current settings. |
|                                                                                                    |
| BACK NEXT EXIT                                                                                                    |
|                                                                                                    |
|                                                                                                    |
|                                                                                                    |
|                                                                                                    |
|                                                                                                    |
|                                                                                                    |
| Quick Start Completed !!                                                                                                    |
| Saved Changes.                                                                                                    |
|                                                                                                    |
|                                                                                                    |
| CLOSE                                                                                                    |
|                                                                                                    |